## **Updating Firmware**

You must own a PC to update the firmware. Sorry, Linux products are currently not supported.

## Updating on Windows products:

- 1. You can contact your reseller to obtain the update firmware.
- 2. Important Note: Close all of other applications while running the firmware update. This will insure the upgrade process will not be interrupted.
- 3. Launch the IP Tools application, and locate the device on your network. Reference Figure . Select the Upgrade button to begin the firmware upgrade. As shown in this figure, the IP address of the device is 192.168.0.7. Make a note of your IP address (your results will vary).

| 🔍 IF | P Tools |                 |                   |        |             |      |         |        |
|------|---------|-----------------|-------------------|--------|-------------|------|---------|--------|
|      | IP:     | 255.255.255.255 | Se                | arch   | Open        |      | Upgrade |        |
|      | NO.     | Device Name     | MAC Address       | DHCP   | IP          | Port | Mode    | Status |
| V    | 1       | DSM1            | 00-0E-C6-00-00-BB | Enable | 192.168.0.7 | 5000 | Client  | Idle   |
|      |         |                 |                   |        |             |      |         |        |
|      |         |                 |                   |        |             |      |         |        |
|      |         |                 |                   |        |             |      |         |        |
|      |         |                 |                   |        |             |      |         |        |
| E    |         |                 |                   |        |             |      |         |        |
|      |         |                 |                   |        |             |      |         |        |

Figure 1

4. Reference Figure 2. Select the Select File button, and browse to the location of the file

| Upgrade Firmware                            |                                              |                                             | <b>•</b>                         |
|---------------------------------------------|----------------------------------------------|---------------------------------------------|----------------------------------|
| FileName:<br>C:\Downloads\wh2600_v1.0.5.bin | Select File IP Setting>><br>Upgrade Firmware | You did not select a d<br>TFTP update mode. | evice, the update mode is DHCP & |
|                                             | *                                            | IP Address                                  | MAC Address                      |
|                                             |                                              |                                             | Exit                             |

Figure 2

5. Select the Upgrade **Firmware button**. The dialog box will display **Received a Read Request** from the device. A green progress bar will provide you with the upgrade status.

DO NOT OPERATE THE MOUSE OR KEYBOARD WHEN UPGRADING to prevent interruption of

the upgrade.

| pgrade Firmware                                                                                            |                                                  |   |                                                                                           |             | <b>—</b> × |
|----------------------------------------------------------------------------------------------------|--------------------------------------------------|---|-------------------------------------------------------------------------------------------|-------------|------------|
| FileName:                                                                                                  |                                                  |   | Upgrade info<br>Device Name:DSM1<br>Device PI:192.168.0.7<br>Device Mac:00-0E-C6-00-00-BB |             |            |
| Upgrade                                                                                                    |                                                  | 1 |                                                                                           |             |            |
| TFTP server @ 192.168.0.9 is running on UDP port 69<br>Received a Read request from 192.168.0.7 on port 10 | successfully.<br>D26 (file: C:\Downloads\wh2600_ | * | IP Address                                                                                | MAC Address |            |
|                                                                                                    |                                                  |   |                                                                                           |             |            |
|                                                                                                    |                                                  | Ŧ |                                                                                           |             |            |
|                                                                                                    |                                                  |   |                                                                                           |             | Exit       |

Figure 3

6. Once the firmware upgrade is complete, the dialog box will display **Read session is completed successfully**, as shown in Figure .

| leName:<br>C:\Downloads\wh2600_v1.0.5.bin<br>Upgrade Firmware                                                                                                    | Upgrade info<br>Device Name:DSM1<br>Device IP:192.168.0<br>Device Mac:00-0E-C6 | 7<br>-00-00-BB |
|----------------------------------------------------------------------------------------------------|--------------------------------------------------------------------------------|----------------|
| TP server @ 192.168.0.9 is running on UDP port 69 successfully.<br>eceived a Read request from 192.168.0.7 on port 1026 (file: C:\Downloads\wh2600_<br>ead session is completed successfully.<br>TP server stoped. | IP Address                                                                     | MAC Address    |

Figure 4

7. Wait about one minute for the device to reboot. You can now **Exit** the upgrade window, and access the module again.

You may be required to enter some settings, so check all of the panels for completeness.